# M winmostar tutorial LAMMPS/Gromacs Calculation of Glass Transition Temperature (Polymer, Scan Calculation)

V11.6.5

16 February 2024 X-Ability Co., Ltd.

#### **About This Manual**

- This manual is a tutorial demonstrating use cases for Winmostar V11.
- For those using Winmostar V11 for the first time, please consult <u>Beginner's Guide</u>.
- For those who wish to explore the details of each feature, please refer to <u>Winmostar User Manual.</u>
- Those who wish to practice the contents of this manual are encouraged to attend a training session.
  - <u>Winmostar Introductory Training Session</u>: This guide only introduces the operation methods of the Basic Tutorial.
  - <u>Winmostar Basic Training Session</u>: We will cover the theoretical background, explanations on interpreting results, operational methods of the Basic Tutorial, and procedures for some tutorials beyond the basic level.
  - <u>Individual Training Session</u>: You can freely customize the training content according to your preferences.
- If you are unable to proceed with the operations as outlined in this manual, please first consult <u>Frequently asked questions</u>.
- If your issue is not resolved through the Frequently Asked Questions, for the purpose of information accumulation and management, please contact us using <u>Contact page</u>. Attach files generated at the time of the issue and provide steps to reproduce the problem.
- The copyright for this document is held by X-Ability Co., Ltd. Any copying or duplication of the content in any form without the express permission of X-Ability Co., Ltd. is strictly prohibited.

#### **Overview**

- This tutorial requires Winmostar V11 Professional Elite edition.
- The calculation of a polypropylene melt is performed at various temperatures to determine the glass transition temperature.

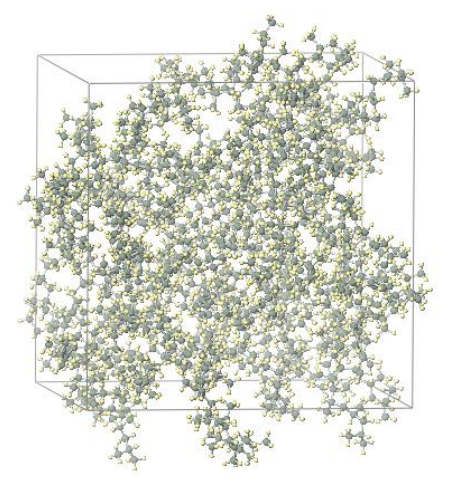

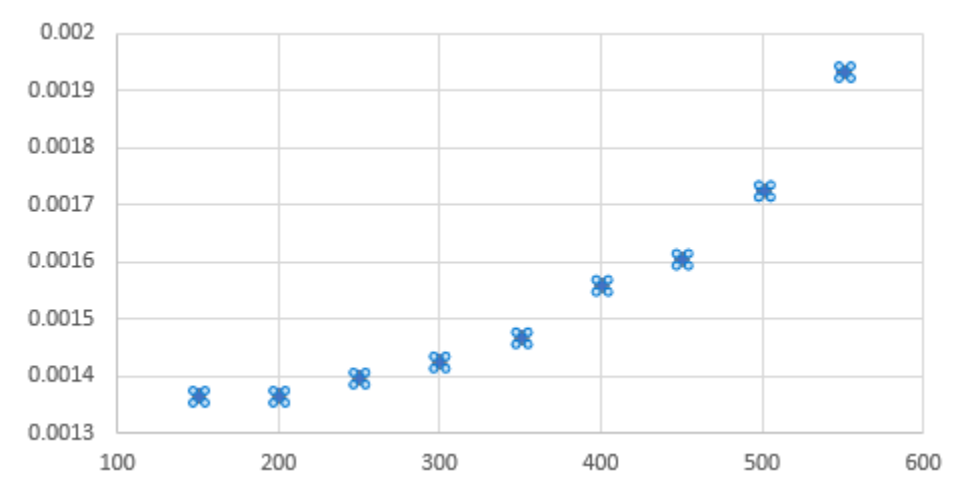

Points to note:

- The number of steps required for equilibration varies depending on the type of molecules and their initial density.
- The calculation method for interactions, force fields, and methods for calculating charges also affects the results.
- The degree of polymerization (chain length) influences the results.
- Due to the tutorial nature of this document, calculations are executed with a shorter number of steps.

#### **Preference of Operating Environment**

- To use this feature, the setup of Cygwin and GAMESS is required. For using LAMMPS, the setup of LAMMPS is necessary.
- <u>https://winmostar.com/en/installation/</u> The installation method for GAMESS, LAMMPS and Cygwin on Windows.

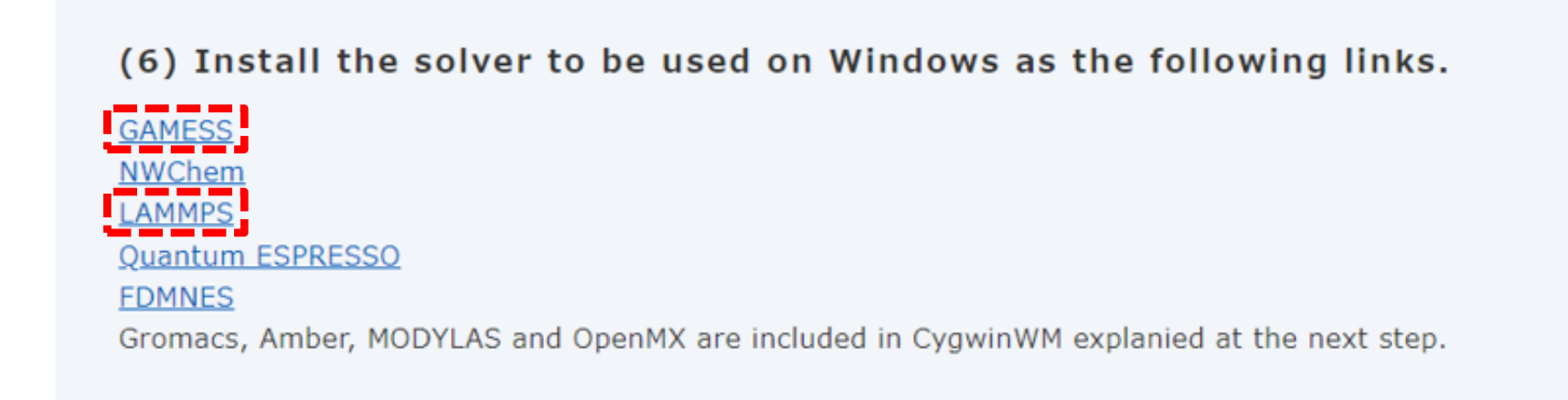

(7) Install Cygwin environment for Winmostar.

### **Operating Modes of Winmostar V11**

V11 offers two operating modes: **Project Mode** and **File Mode**. This manual focuses on operations in Project Mode.

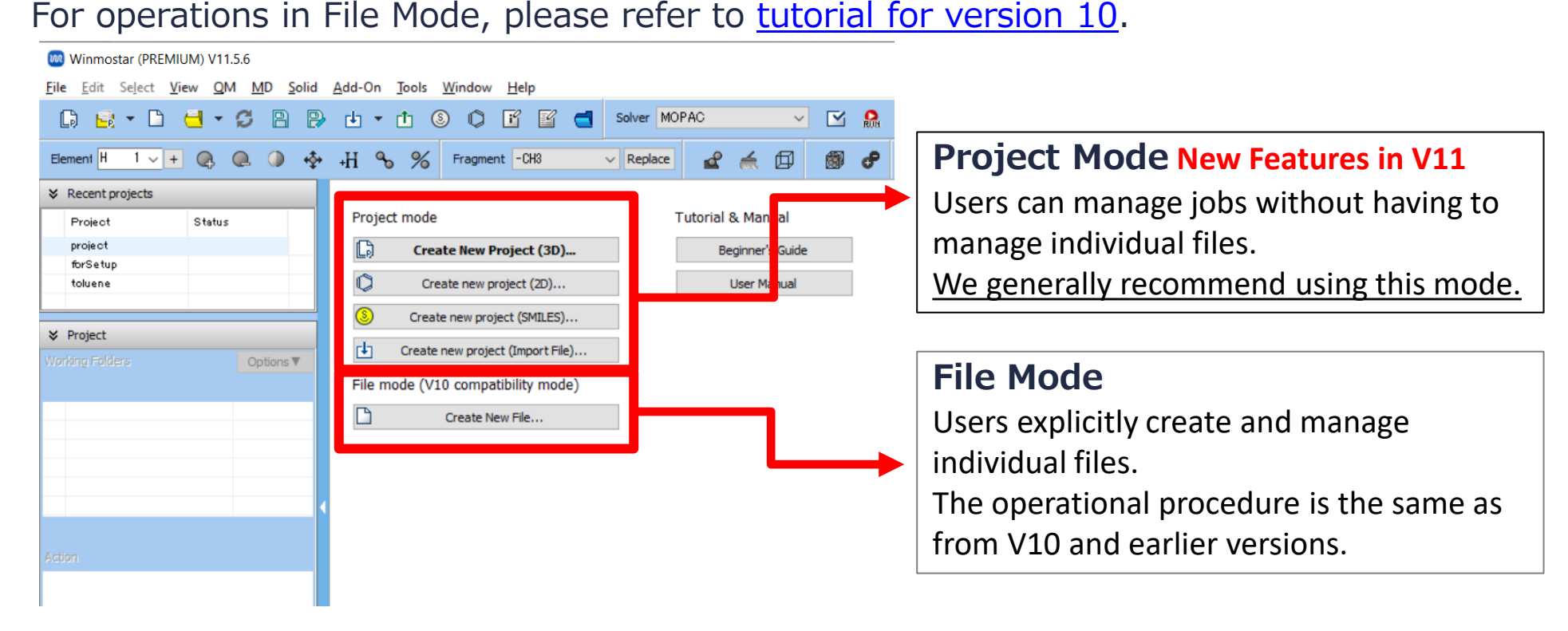

Refer to LAMMPS Basics Tutorial or Gromacs Basics Tutorial for basic operation methods.

- A. Click File | New Project, enter 'glasstemp\_scan' in Project name, and click Save.
- B. Click **Replace** three times to create the repeating unit of polypropylene (propane,  $C_3H_8$ ).
- C. Click *Assign Charges Automatically* and then click **OK**.
- D. If the message 'Successfully assigned charges' appears, click **OK**.
- E. Continue by clicking on the two locations (Head and Tail) where it will bond with the neighboring repeating unit upon polymerization.

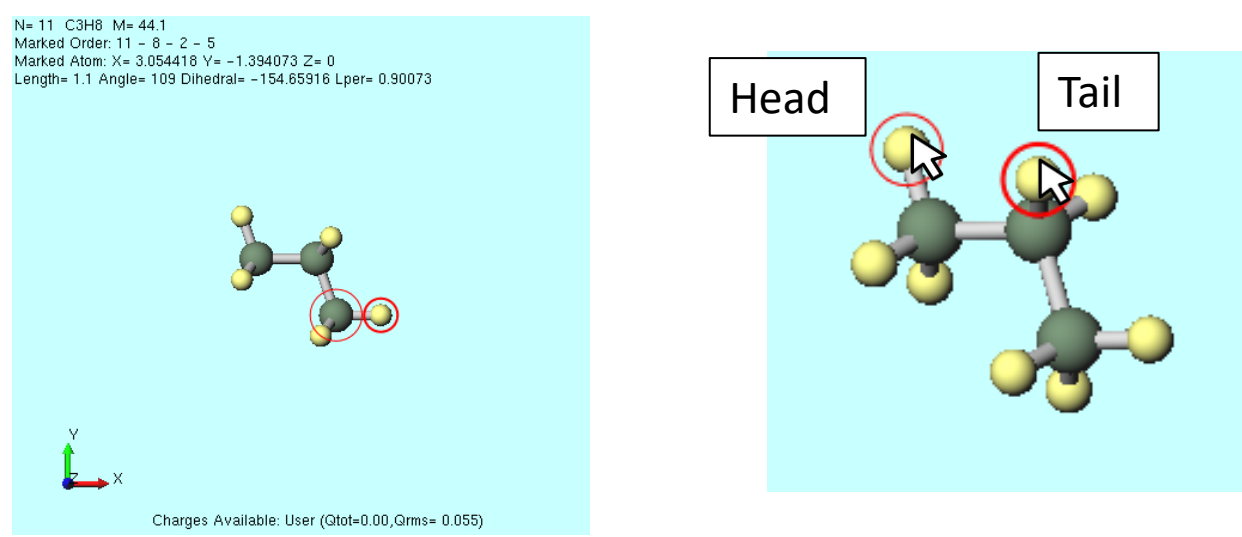

- A. Click **MD | Polymer | Register Repeat Unit** and then click **OK**.
- B. Enter 'pp' in **Repeat Unit Name** and click **OK**.
- C. If you see the message '...pp.wmo saved successfully.' click **OK**.
- D. Click **MD | Polymer | Homo Polymer Builder** and set it up as follows:
  - Change Degree of Polymerization to '15'.
  - Select 'pp' for Repeat Unit.
- E. Click **Build**, enter 'pp15' in **Enter polymer name**, and click **OK**.
- F. If you see the message '...pp15.wpo saved successfully.' click **OK**.
- G. Click Close to exit Homo Polymer Builder window.

| 🚳 Homo Polymer Builder 🛛 🚽 🗙      |
|-----------------------------------|
| Degree of Polymerization 15       |
| Repeat Unit pe                    |
| Open wmo folder                   |
|                                   |
|                                   |
|                                   |
| Display Delete                    |
| Tacticity                         |
| Isotactic                         |
| Osyndiotactic                     |
| O Atactic Racemo Ratio 0          |
| Head/Tail Configuration           |
| Head to Tail     Head to Head     |
| Estimated molecular weight: 633.5 |
| Oper wpo folder                   |
| Build                             |
|                                   |

- A. Click MD | Polymer | Polymer Cell Builder.
- B. Select **pp15** from **Polymers Available** and click **Add**.
- C. Enter '30' in **Enter Value** field and click **OK**.
- D. Verify that 'pp15 30' appears in **Polymers Used**, then click **Build**.
- E. A black window will appear, and after a few seconds of processing to build the polymer, the message 'Successfully generated polymer system.' will appear. Click **OK**.
- F. Click Close to exit Polymer Cell Builder window.

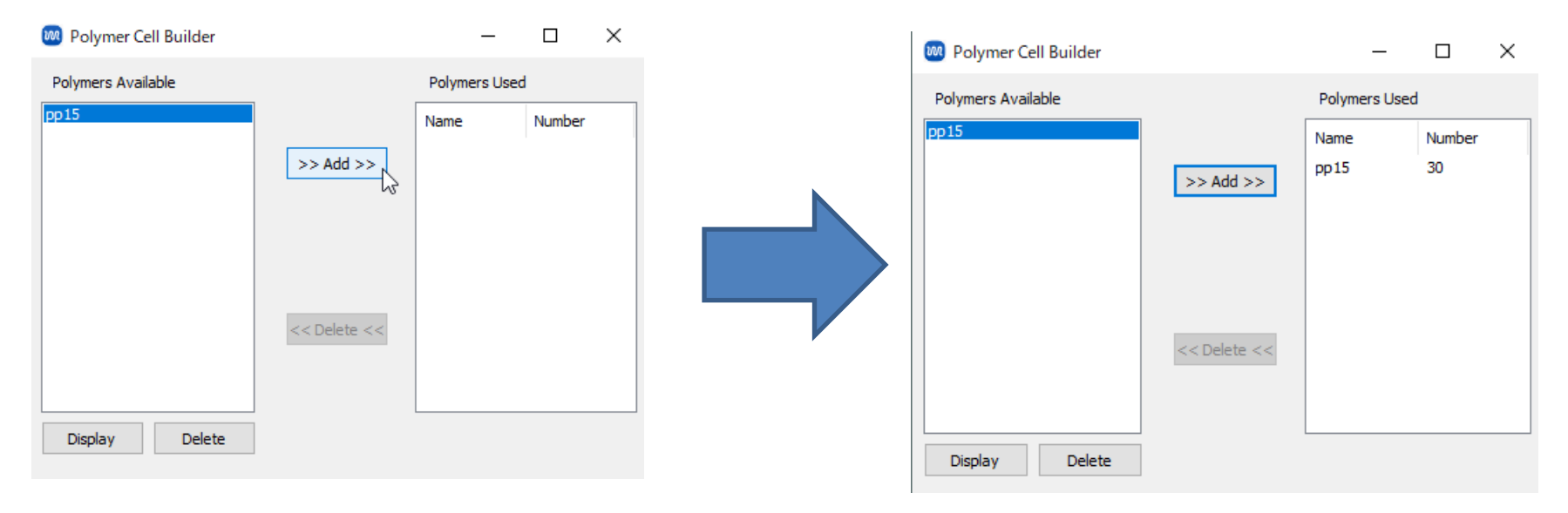

A. Click 🔁 **Fit to Window** to view the entire system.

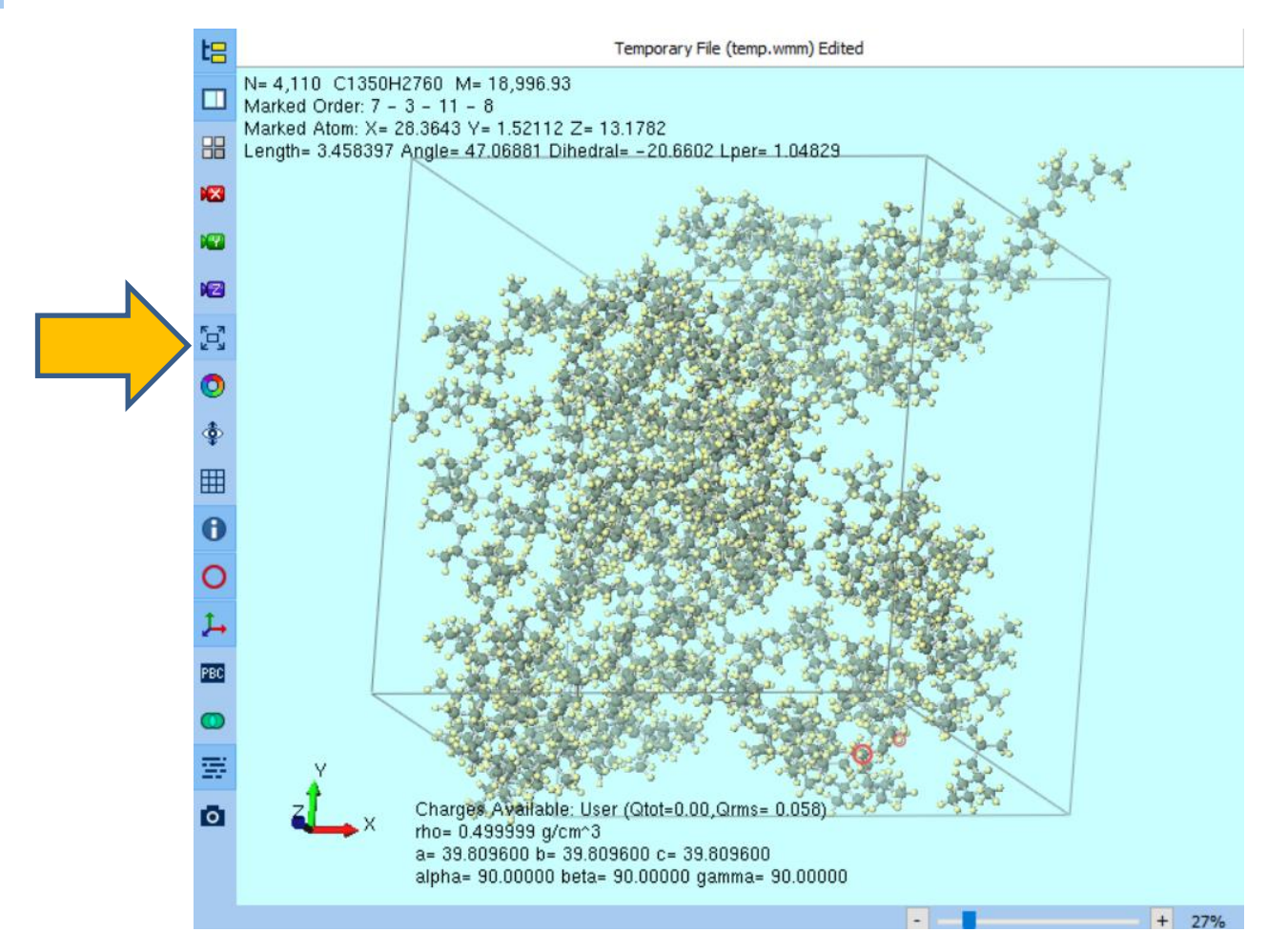

- A. Select 'LAMMPS' or 'Gromacs' as **Solver**, and click **Morkflow Setup**.
- B. Change **Automatically assign parameters (General)** to **Dreiding** and click **OK** at the bottom right.
- C. After a few seconds, once the message 'Assigned force field parameters' appears, click **OK**.

|                                                                                                    | Choose how to set force field parameters                                                                                                    |
|----------------------------------------------------------------------------------------------------|----------------------------------------------------------------------------------------------------|
|                                                                                                    | Automatically assign parameters     (General) GAFF      Ception                                                                                                    |
| Solver LAMMPS<br>MOPAC<br>CNDO/S<br>GAMESS<br>Gaussian<br>TNWChem<br>LAMMPS<br>B 995 93<br>Gromacs | (Protein/Ion)<br>(Water)<br>(Water)<br>Dump Now                                                                                                    |
| Quantum ESPRESSO                                                                                   | Use parameters defined in external parameter file (for inorganic system,<br>ReaxFF or DPD) Use parameters written in file opened on main window Skip parameter assignment |
| /inmostar Copyright 2008-2023 X-Ability Co.,                                                       | <back ok<br="">Ltd. Powered by ChatGPT-4</back>                                                                                                    |

Run.

- A. If you wish to reduce computational accuracy to finish calculations faster, change **Precision** to 'Low' for **1st job**, **2nd job**, and **3rd job**, and modify **Simulation time** for **3rd job** to '10'.
  - Choosing **Preset** like 12-Step Compression or 21-Step Compression-Decompression will help stabilize the equilibration calculations.
- B. Click OK, then in Job Setting window, make the necessary adjustments and click

| Preset Fluid/Amorph  | ious NPT Equilib | oration ~                           |        | # of Jobs: + 3                       |
|----------------------|------------------|-------------------------------------|--------|--------------------------------------|
|                      |                  |                                     | E      | Enable parameter/structure scan Conf |
| 1st job              |                  |                                     |        | + -                                  |
| Ensemble             | Minimize         | ✓ Temperature [K]                   | 300.   | Pressure [atm] 1.                    |
| Simulation time [ps] | 10.              | # of snapshots                      | 50     | Initial velocity From parent ~       |
| Free boudnary c      | ondition         | Precision                           | Medium | ✓ Details                            |
|                      |                  |                                     |        |                                      |
| 2nd job              |                  |                                     |        | + -                                  |
| Ensemble             | NVT              | <ul> <li>Temperature [K]</li> </ul> | 300.   | Pressure [atm] 1.                    |
| Simulation time [ps] | 10.              | # of snapshots                      | 50     | Initial velocity Random ~            |
| Free boudnary c      | ondition         | Precision                           | Medium | ✓ Details…                           |
| 3rd job              |                  |                                     |        | +                                    |
| Ensemble             | NPT              | ✓ Temperature [K]                   | 300.   | Pressure [atm] 1.                    |
| Simulation time [ps] | 50               | # of snapshots                      | 50     | Initial velocity From parent         |
| Free boudnary o      | ondition         | Precision                           | Medium | V Details                            |
|                      |                  |                                     |        |                                      |
| Reset In             | nport            | Export                              |        | ок                                   |

- A. Once **the status** of all working folders from work1 to work3 has changed to **END** or **END(-)**, click **(Workflow Setup)** again.
- B. If prompted with 'Do you want to continue from previous run?', click Yes.
- C. Select work3 and click **OK**.

| ℅ Project                        |                  |
|----------------------------------|------------------|
| Working Folders (glasstemp_scan) | Options <b>V</b> |
| Name                             |                  |
| • work1_LMP_MIN                  | END              |
| work2_LMP_NVT                    | END              |
| work3_LMP_NPT                    | END              |
|                                  |                  |
|                                  |                  |
|                                  |                  |

| Vame          | Status | Profile   | Output Location | Description |  |
|---------------|--------|-----------|-----------------|-------------|--|
| vork1_LMP_MIN | END    | Local Job | Local           | 1           |  |
| work2_LMP_NVT | END    | Local Job | Local           |             |  |
| work3_LMP_NPT | END    | Local Job | Local           |             |  |
|               |        |           |                 |             |  |
|               |        |           |                 |             |  |
|               |        |           |                 |             |  |
|               |        |           |                 |             |  |
|               |        |           |                 |             |  |
|               |        |           |                 |             |  |
|               |        |           |                 |             |  |
|               |        |           |                 |             |  |
|               |        |           |                 |             |  |
|               |        |           |                 |             |  |
|               |        |           |                 |             |  |
|               |        |           |                 |             |  |

- A. Change Preset to 'Fluid/Amorphous NPT Production.'
- B. Click + once under # of Jobs to add a job. Adjust Simulation time as needed.
  - Increasing **Simulation time** smooths out the resulting graph.
- C. To reduce computational precision for quicker results, set **Precision** to 'Low' and **Simulation time** to '10' for both **1st job** and **2nd job**.
- D. Check Enable parameters/structure scan and click Config.

| 🔯 LAMMPS Workflow Setup              |                 |                                               |  |
|--------------------------------------|-----------------|-----------------------------------------------|--|
| Preset Fluid/Amorphous NPT Productio | n v <b>(mo</b>  | di d)                                         |  |
| Continue from work3_LMP_NPT          |                 | Enable parameter/structure scan Config        |  |
| 1st job                              |                 | + -                                           |  |
| Ensemble NPT $\vee$                  | Temperature [K] | 300. Pressure [atm] 1.                        |  |
| Simulation time [ps] 50              | # of snapshots  | 250 Initial velocity From parent $\checkmark$ |  |
| Free boudnary condition              | Precision       | Medium V Details                              |  |
| 2nd job                              |                 | + -                                           |  |
| Ensemble NPT V                       | Temperature [K] | 300. Pressure [atm] 1.                        |  |
| Simulation time [ps] 50              | # of snapshots  | 250 Initial velocity From parent $\checkmark$ |  |
| Free boudnary condition              | Precision       | Medium V Details                              |  |
|                                      |                 |                                               |  |
| Reset Import  ▼ E                    | Export          | OK Cancel                                     |  |

- A. Click **Enter Step...**, set **Minimum value** to '150', **Interval** to '50', and **Number of steps** to '9'.
  - Ensure the range of **Values** covers the anticipated glass transition temperature. A smaller **Interval** stabilizes the final fitting.
- B. Click **OK** in **Parameter/Structure Scan** window.
- C. In Workflow Setup window, input '%WM\_SCAN1%' for Temperature of 1st job and 2nd job, then click OK. In Job Setting window, make the necessary adjustments and click Run.

| riable                                                      | # Values          | Information                                                             | Preset Fluid/Amorphous NPT Production V (modified) # of Jobs: + 2              |
|-------------------------------------------------------------|-------------------|-------------------------------------------------------------------------|--------------------------------------------------------------------------------|
| WM_SCAN1%                                                   | 9                 | Target Variable:                                                        | Continue from work3_LMP_NPT   Enable parameter/structure scan  # Conditions: 9 |
|                                                             |                   | %WM_SCAN1% $\vee$                                                       | 1st job                                                                        |
|                                                             |                   | Values:                                                                 | Ensemble NPT V Temperature [K] 6WM_SCAN1% 1.                                   |
| 150<br>200<br>250<br>300<br>350<br>400<br>450<br>500<br>550 | 150 A             | Simulation time [ps] 50 # of snapshots 250 Inity relocity From parent ~ |                                                                                |
|                                                             | 250<br>300<br>350 | Free boudnary condition Precision Medium V Details                      |                                                                                |
|                                                             | 400<br>450<br>500 | 2nd job + -                                                             |                                                                                |
|                                                             | 550               | Ensemble NPT V Temperature [K] 6WM_SCAN1%                               |                                                                                |
|                                                             |                   | < >                                                                     | Simulation time [ps] 50 # of snapshots 250 Initial elocity From parent ~       |
|                                                             |                   | Enter Step                                                              | Free boudnary condition Precision Medium V Details                             |
|                                                             |                   | ок                                                                      | Reset Import 💌 Export OK                                                       |

#### **C.** Analysis of Results

- A. Once **the status** of work folders from work4 to work21 changes to **END** or **END(-)**, click on **File | Project | Parameters/Structure Scan Result**.
- B. Click **Uncheck All**, then check the boxes for work5, 7, 9, 11, 13, 15, 17, 19, 21. Change **Y Axis** to 'Density' and click **Draw**.
- C. After the process completes and the graph appears, click on **Options | Export csv & Open Excel**.
  - Note that units differ between LAMMPS (g/cm^3) and Gromacs (kg/m^3).
- D. Click Save inSave As dialog.

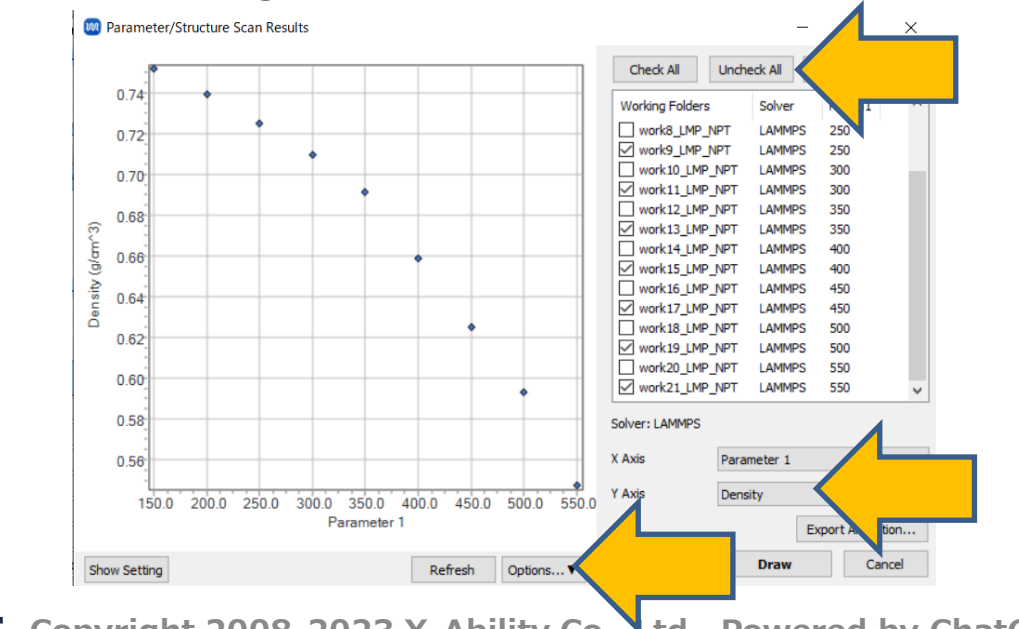

#### **C.** Analysis of Results

- A. Plot the first column of the output csv file on the x-axis and the reciprocal of the second column on the y-axis (temperature-specific volume curve). The temperature at the inflection point of this curve is an estimated value of the glass transition temperature.
- % Fit the high-temperature side and the low-temperature side with linear functions respectively, and use their intersection as the inflection point.
- \* The inflection point may become less visible if calculations are done with reduced accuracy.
- % Reproducibility improves with a larger number of molecules and longer computation times than those used in this tutorial.

X Instead of running independent MD simulations at each temperature as in this tutorial, a temperature scanning method can also be used.

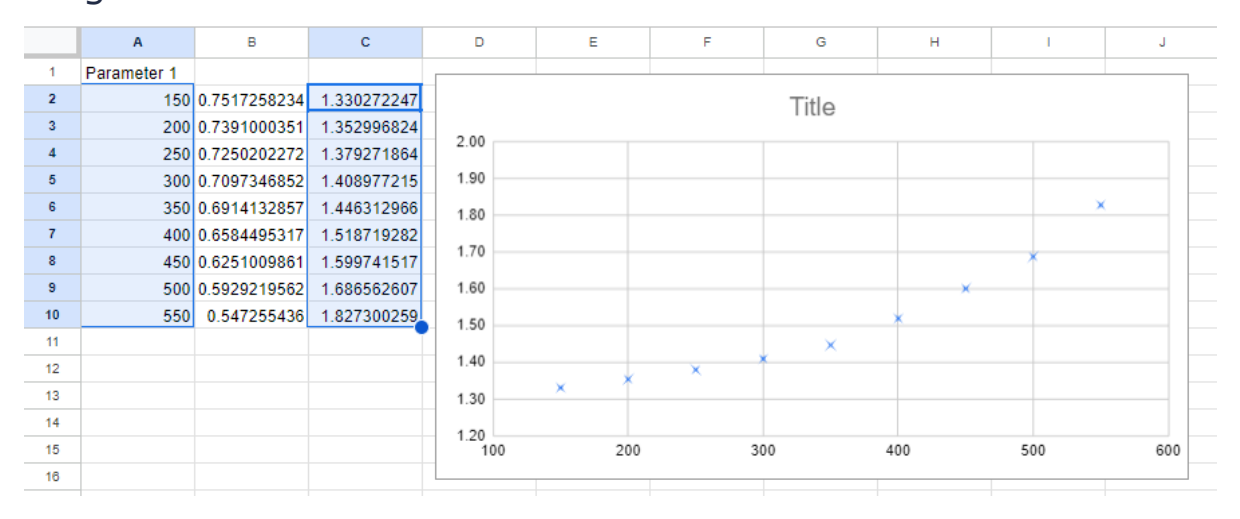

## Finally

• For detailed information on each feature, please refer to Winmostar User Manual.

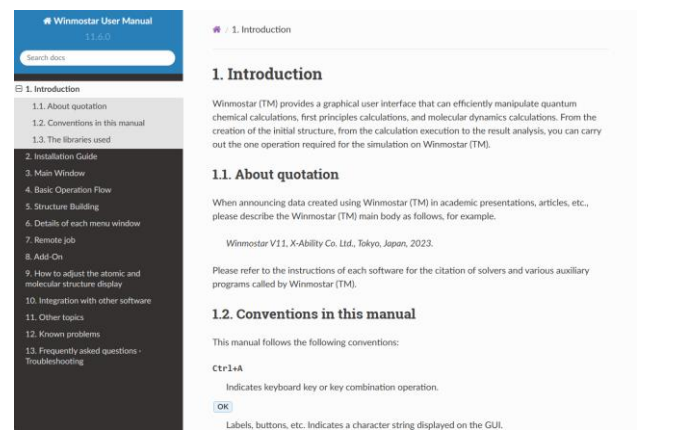

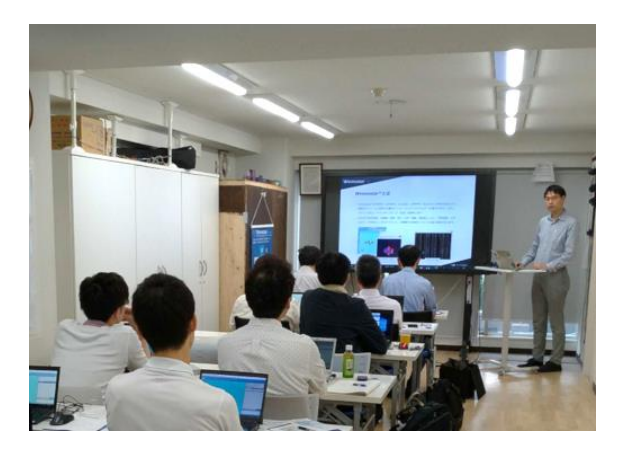

#### Winmostar User Manual

Scenes from Winmostar Training Session

- If you wish to practice the contents of this guide, please consider attending <u>Winmostar Introductory Training Session</u>, <u>Winmostar Basic Training Session</u>, or <u>Individual Training Session</u>. (See page 2 for details.)
- If you are unable to proceed as instructed in this guide, please first consult <u>Frequently asked questions</u>.
- If FAQs do not resolve your issue, for the purposes of information accumulation and management, please contact us through <u>Contact page</u>, detailing the steps to reproduce the issue and attaching any generated files at that time.